#### 1. Go to http://www.dongseo.ac.kr/kr/ and Click "퀵링크서비스"

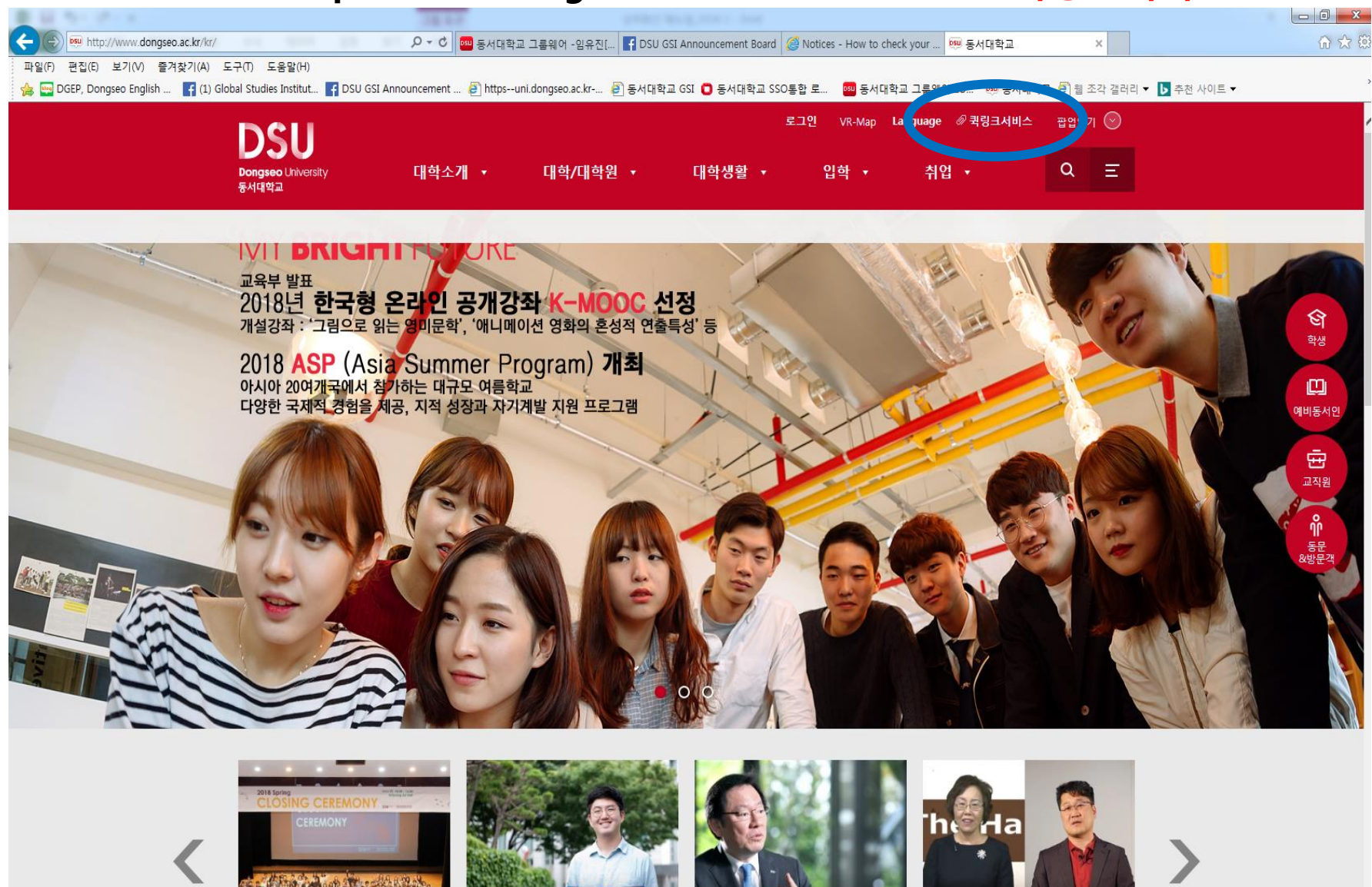

http://www.dongseo.ac.kr/kr/index.php?pCode=founding

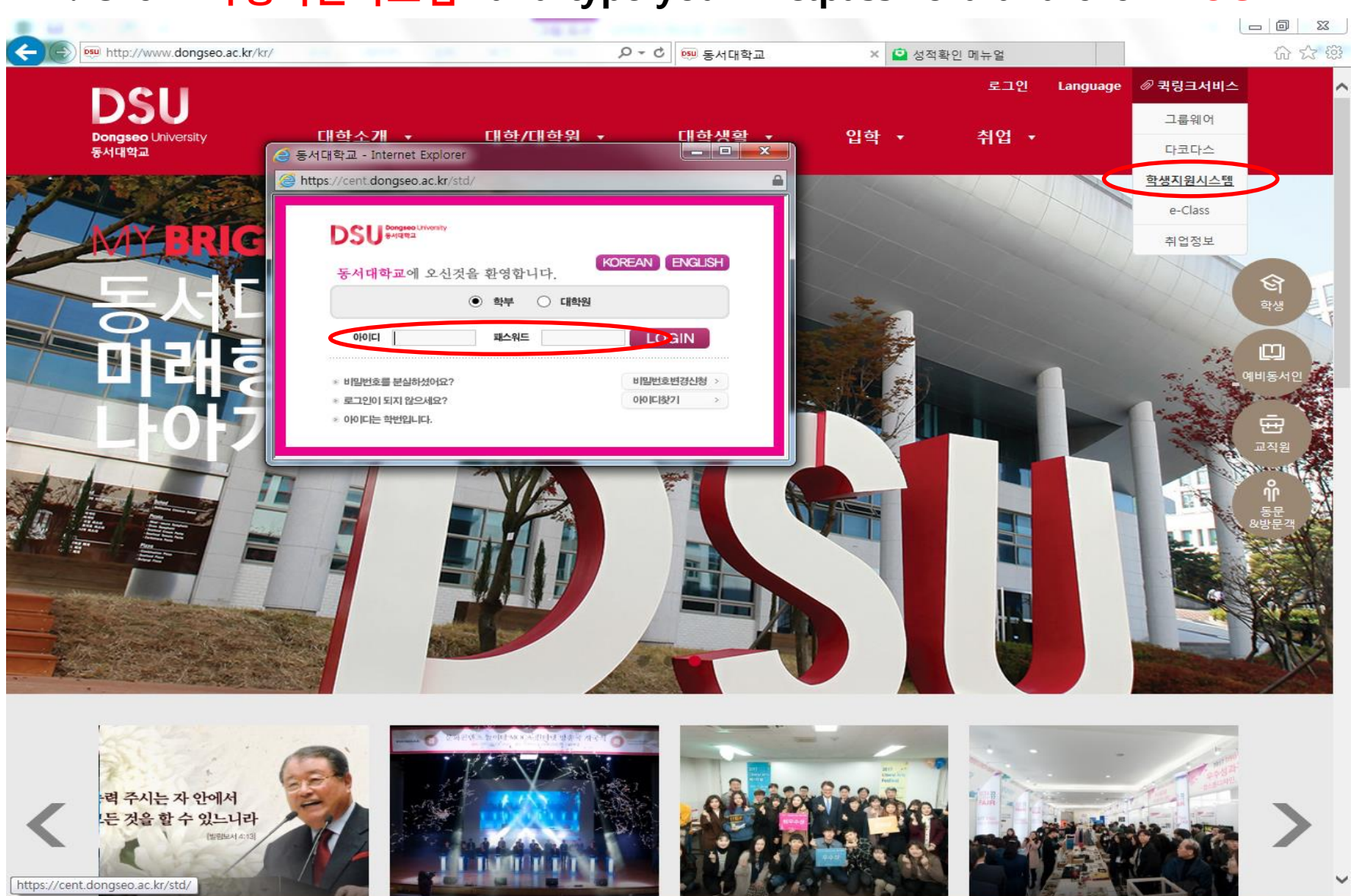

### 2. Click "학생지원시스템" and type your ID&password and click "LOGIN"

## 3. Click "Class Registration"

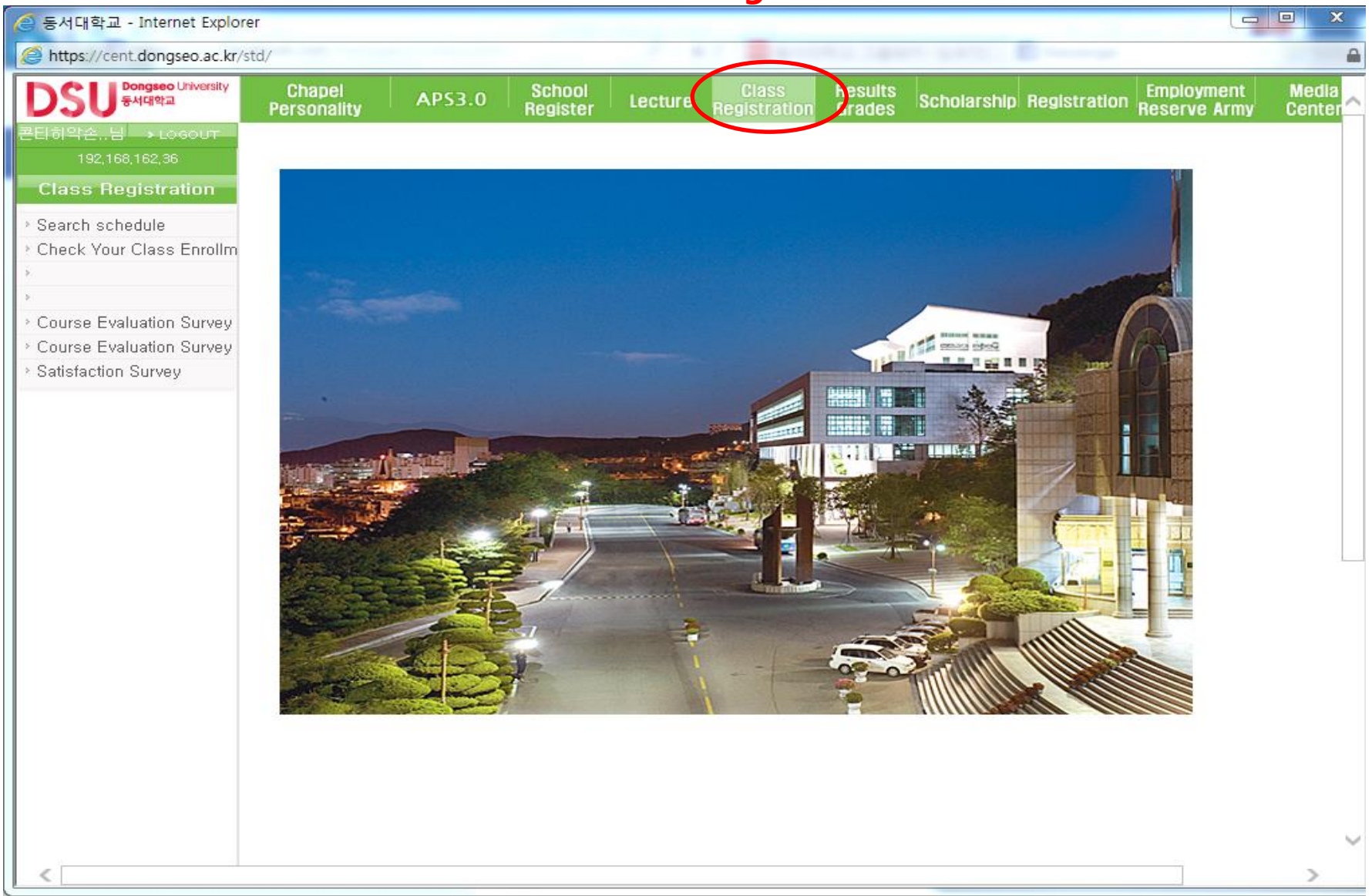

#### 4. Click "Satisfaction Survey" on the left.

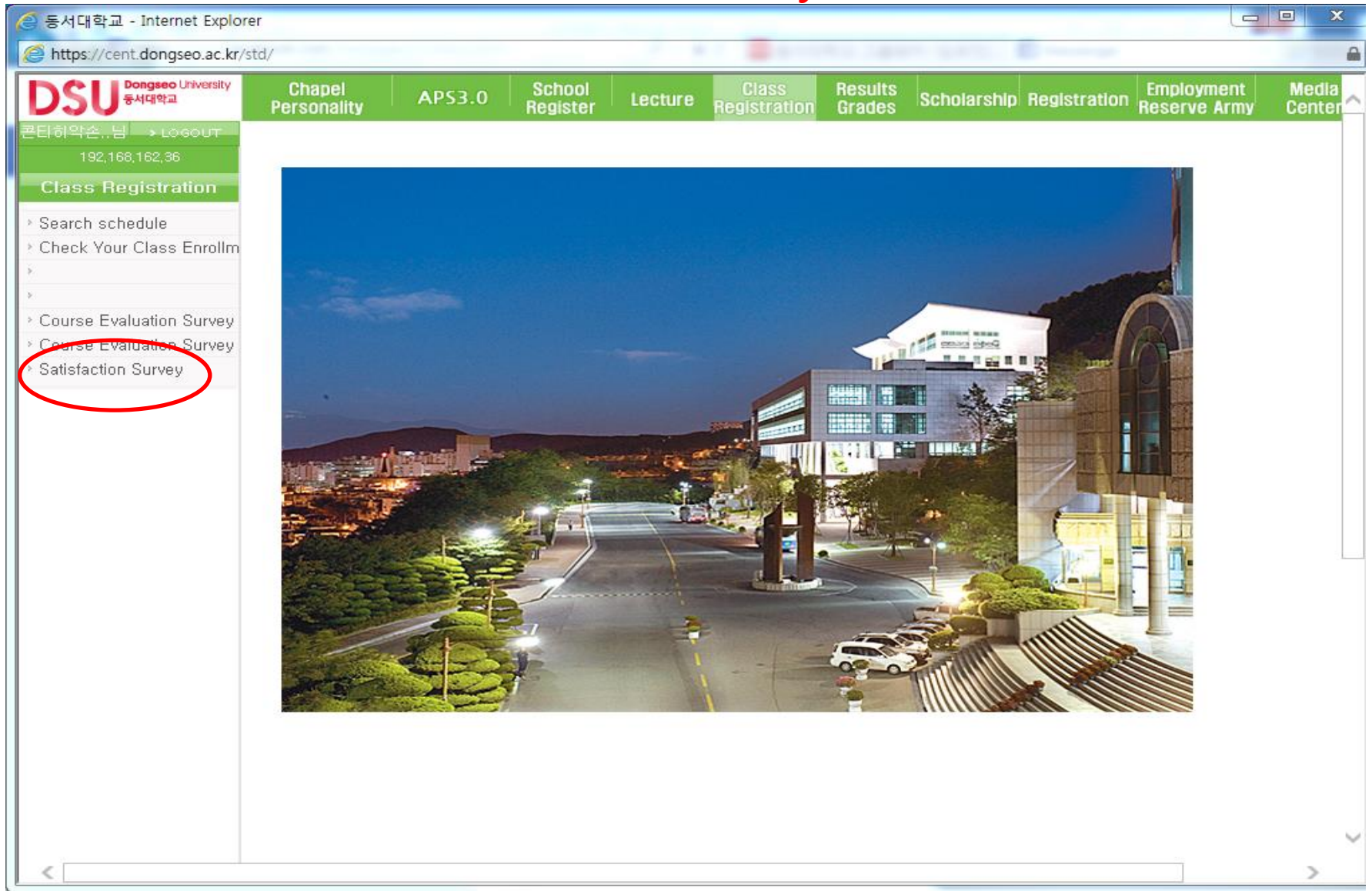

#### 5. After finishing Satisfaction Survey and Click "Check your Class Enrollment"

| 🧐 동서대학교 - Internet Explor                  | rer                    |                   |                    |                       |                       |                   |          |           |                  |                            |                     | • >            |
|--------------------------------------------|------------------------|-------------------|--------------------|-----------------------|-----------------------|-------------------|----------|-----------|------------------|----------------------------|---------------------|----------------|
| https://cent.dongseo.ac.kr/                | ′std/                  |                   |                    |                       |                       |                   |          |           |                  |                            |                     |                |
| DSU <sup>Dongseo University</sup><br>동서대학교 | Chapel<br>Personality  | APS3.0            | School<br>Register | Lecture               | Class<br>Registration | Results<br>Grades | Scholars | ship Reg  | istratio         | n <mark>Emp</mark><br>Rese | loyment<br>rve Army | Media<br>Cente |
| 론티히약손님 → LOGOUT<br>192,168,162,36          | > Check Your           | Class Enrol       | lment Det          | tails                 |                       |                   |          |           |                  |                            |                     |                |
| Class Registration                         | Student Number         | 20172603          |                    | Name                  | 콘티히악손                 |                   |          | Year in S | School           | 2                          |                     |                |
| Search schedule                            | Department             | 임권택영화영상           | 예술대학               | Major                 | 디지털콘텐츠                | 츠학부               |          | Stat      | us               | 재학                         |                     |                |
| Check Your Class Enre                      | Double Major           |                   |                    | Minor                 |                       |                   |          | Teacl     | ning             |                            |                     |                |
| Course Evaluation Survey                   | Year <mark>201</mark>  | 8                 | Semes              | ster <mark>1학기</mark> | ~                     |                   |          |           |                  |                            | Inquiry             |                |
| Course Evaluation Survey                   |                        | 0.12              |                    |                       |                       |                   |          |           |                  |                            |                     | _              |
| Satisfaction Survey                        | No. Sort by<br>Section | Subject<br>Number | Si                 | ubject Name           | C                     | lass dits         | Advis    | er (      | ara Het<br>de Co | aking<br>urse?             | rks                 |                |
|                                            |                        |                   |                    |                       |                       |                   |          |           |                  |                            |                     |                |
| https://cent.dongseo.ac.kr/std             | l/sys/mainFrame.jsp#   | ≠down             |                    |                       |                       |                   |          |           |                  |                            | 1                   | >              |

# 6. Choose "Semester" and Click "Inquiry"

| 🥔 동서대학교 - Internet Explor                                                                                                    | rer                   |                   |                    |                |                       |                   |                          |         |                    |                            |                     |                | x        |
|----------------------------------------------------------------------------------------------------|-----------------------|-------------------|--------------------|----------------|-----------------------|-------------------|--------------------------|---------|--------------------|----------------------------|---------------------|----------------|----------|
| Strain and the strain and the strain | ′std/                 |                   |                    |                |                       |                   |                          |         |                    |                            |                     |                |          |
| DSU <sup>Dongseo</sup> University<br>동서대학교                                                                                                    | Chapel<br>Personality | APS3.0            | School<br>Register | Lecture        | Class<br>Registration | Results<br>Grades | Scholarship Registration |         |                    | n <mark>Emp</mark><br>Rese | loyment<br>rve Army | Media<br>Cente | a<br>er^ |
| 콘티히약손님 > LOGOUT<br>192,168,162,36                                                                                                    | D Check Your          | r Class Enro      | llment Deta        | ils            |                       |                   |                          |         |                    |                            |                     |                |          |
| Class Registration                                                                                                    | Student Number        | 20172603          |                    | Name           | 콘티히악손                 |                   |                          | Year in | School             | 2                          |                     |                |          |
| > Search schedule                                                                                                    | Department            | 임권택영화영성           | 상예술대학              | Major<br>Minor | 디지털콘텐츠                | 호박부               |                          | Stat    | us<br>L'           | 재학                         |                     |                |          |
| Check Your Class Enri                                                                                                    | Double Major          |                   |                    | Minor          |                       |                   |                          | leac    | ning               | _                          |                     |                |          |
| Course Evaluation Survey     Course Evaluation Survey                                                                                                    | Year <mark>20</mark>  | 18                | Semeste            | e 1학기          | <b>V</b>              | )                 |                          |         |                    |                            | Inquiry             | ]              | >        |
| <ul> <li>Satisfaction Survey</li> </ul>                                                                                                    | No, Sort by           | Subject<br>Number | Sut                | oject Name     | C                     | lass Cre          | Advis                    | ser     | Gra Reta<br>de Cou | aking<br>urse?             | Rema                |                |          |
|                                                                                                    |                       |                   |                    |                |                       |                   |                          |         |                    |                            |                     |                |          |
| https://cent.dongseo.ac.kr/std                                                                                                    | /sys/mainFrame.jsp    | #down             |                    |                |                       |                   |                          |         |                    |                            | 1                   |                |          |